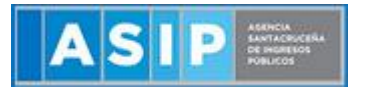

ASIP

# **MANUAL - EXTRANET**

# TASAS

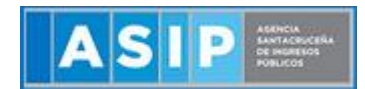

## CONTENIDO

| Boleta de Tasas                                  |
|--------------------------------------------------|
| Genere su Boleta de Tasas4                       |
| Información del Organismo y Concepto5            |
| CASO 1: Generar Tasa con Monto Fijo6             |
| CASO 2: Generar Tasa con Monto Libre7            |
| CASO 3: Generar Tasa con Alícuota8               |
| CASO 4: Generar Tasa con Rango de Base Imponible |
| Emisión de Boleta10                              |

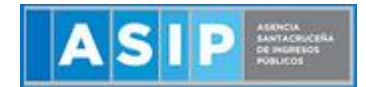

## Boleta de Tasas

Al ingresar a través del extranet visualizara la siguiente pantalla.

| Información del C                 |             |
|-----------------------------------|-------------|
| Apellido Nombre / Pazón Social(*) |             |
| Apenido Homore / Razon Bociai( )  | ,           |
| CUIT/CUIL(*)                      |             |
|                                   |             |
| Tipo y número de Identificación   |             |
| CEDULA DE IDENTIDAD               | 71418450    |
| Telefono                          |             |
| Domicilio(*)                      |             |
| Localidad(*)                      |             |
| Información dal C                 | )raphismo v |
| Conconto                          | nganismo y  |
| Concepto                          |             |

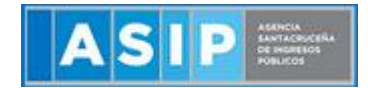

## Genere su Boleta de Tasas

#### Informacion del Contribuyente

A continuacion debera completar una serie de campos para generar la boleta de tasas, aquellos que poseen el asteristo en su vertice superior son de carácter obligatorio.

| Apellido Nombre / Razón Social(*) |  |  |
|-----------------------------------|--|--|
|                                   |  |  |
| CUIT/CUIL(*)                      |  |  |
|                                   |  |  |
| Tipo y número de Identificación   |  |  |
| CEDULA DE IDENTIDAD               |  |  |
| Telefono                          |  |  |
| Domicilio(*)                      |  |  |
| Localidad(*)                      |  |  |
|                                   |  |  |

- Apellido Nombre / Razon Social: Denominación del contribuyente sobre el cual se va a emitir la tasa.
- CUIT/CUIL: correspondiente al mismo contribuyente.
- Tipo y numero de Identificacion: para la selección del tipo de identificacion, debera posicionarse encima de la celda, esta desplegara una lista para su eleccion. Las opciones disponibles son:
- Cedula de Identidad
- DNI
- Libreta Civica
- Libreta de Enrolamiento
- Pasaporte
- Pasaporte Extranjero
- Registro Notarial

Una vez seleccionado, en la siguiente celda debera cargar de manera manual el numero de identificacion.

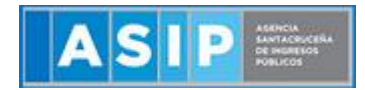

- Telefono: numero de contacto del contribuyente.
- Domicilio: domicilio del contribuyente.
- Localidad: se deberá completar con la localidad del domicilio cargado anteriormente

## Información del Organismo y Concepto

Representa todos los datos necesarios para determinar "que" tasa se quiere generar (Organismo, Sub organismo y Concepto).

<u>Organismos</u>: Se deberá seleccionar de la lista el organismo y sub organismo sobre el que se quiere generar la tasa.

#### Organismo(\*)

| Seleccione un Organismo | • |   |
|-------------------------|---|---|
|                         |   | J |

<u>Concepto</u>: Se deberá seleccionar de la lista que tipo de Tasa se quiere generar, una vez seleccionado y dependiendo el Concepto seleccionado se podrán habilitar las siguientes alternativas.

| ( | Concepto(*)                     |   |
|---|---------------------------------|---|
|   | Primero Seleccione un Organismo | • |
|   |                                 |   |

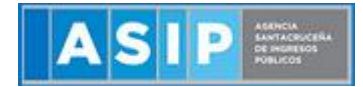

## CASO 1: Generar Tasa con Monto Fijo

Utilizar los siguientes filtros:

- Organismo: MINISTERIO DE ECONOMIA Y OBRAS PUBLICAS AGENCIA SANTACRUCEÑA DE INGRESOS PUBLICOS
- Concepto: Recurso de Reconsideración

Si el concepto seleccionado se liquida mediante un monto fijo, la pantalla que se mostrará será como la siguiente.

# Información del Organismo y Concepto

Organismo(\*)

MINISTERIO DE ECONOMIA Y OBRAS PUBLICAS - AGENCIA

#### Concepto(\*)

Recurso de Reconsideración

# Información de importe

| (*)Fecha de Pago     |     |
|----------------------|-----|
|                      |     |
| (*)Importe tasa (\$) |     |
|                      | 600 |
| Total                |     |
|                      | 600 |
|                      |     |
| Emitir Boleta        |     |

Como se puede observar el monto de la tasa ya se encuentra calculado por la aplicación y el mismo no puede ser modificado.

En estos casos solo se deberá completar la siguiente información:

- Fecha de Pago: Corresponde a la fecha hasta la cual se podrá pagar la boleta de tasa generada.

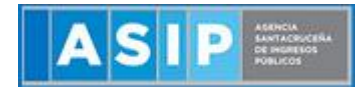

### CASO 2: Generar Tasa con Monto Libre

Utilizar los siguientes filtros:

- Organismo: MINISTERIO DE LA PRODUCCIÓN SECRETARÍA DE ESTADO DE TRANSPORTE
- Concepto: Línea Regular arancel anual por unidad- coches hasta veintidós asientos

Si la forma de liquidar el concepto seleccionado es muy compleja o requiere de información que no se encuentra disponible en el sistema, se utilizará un modo de cálculo "Libre" y en cuyo caso, la pantalla que se mostrará será como la siguiente.

## Información del Organismo y Concepto

Organismo(\*)

MINISTERIO DE LA PRODUCCIÓN - SECRETARÍA DE ESTAD

#### Concepto(\*)

Línea Regular arancel anual por unidad- coches hasta veintid

# Información de importe

| (*)Fe | cha | de | Pago |
|-------|-----|----|------|
|-------|-----|----|------|

| *)Importe tasa (\$) |  |  |
|---------------------|--|--|
| ,                   |  |  |
| otal                |  |  |
|                     |  |  |

Como se puede observar, en este caso, el monto de la tasa es cargado por el contribuyente.

En estos casos solo se deberá completar la siguiente información:

- Fecha de Pago: Corresponde a la fecha hasta la cual se podrá pagar la boleta de tasa generada.
- Importe de Tasa: Corresponde al importe que desea abonar de tasa.

## CASO 3: Generar Tasa con Alícuota

Utilizar los siguientes filtros:

- Organismo: MINISTERIO DE LA PRODUCCIÓN SECRETARÍA DE ESTADO DE MINERIA
- Concepto: Por la inscripción de sociedades que contemplen en su objeto la exploración o explotación minera

Si el concepto seleccionado se liquida mediante la utilización de una Base Imponible declarada por el contribuyente y una alícuota determinada, la forma de liquidación será "por Alícuota" y en cuyo caso, la pantalla que se mostrará será como la siguiente.

| Información del Organismo y                                  |   |
|--------------------------------------------------------------|---|
| Concepto                                                     |   |
| Organismo(*)                                                 |   |
| MINISTERIO DE LA PRODUCCIÓN - SECRETARÍA DE ESTAD            | ~ |
| Concepto(*)                                                  | _ |
| Por la inscripción de sociedades que contemplen en su objetc | ~ |
| Fecha de Pago(*)                                             |   |
|                                                              |   |
| Base Imponible(*)                                            |   |
|                                                              |   |
| Alícuota(*)                                                  | _ |
| 0,00                                                         | 2 |
| Importe tasa (\$)(*)                                         | _ |
|                                                              |   |
| Total                                                        | _ |
|                                                              |   |
|                                                              |   |
| Emitir Boleta                                                |   |

Como se puede observar, en este caso, el contribuyente cargará el campo correspondiente a la base imponible y el sistema automáticamente mostrará la alícuota a aplicar.

En estos casos se deberá completar la siguiente información:

- Fecha de Pago: Corresponde a la fecha hasta la cual se podrá pagar la boleta de tasa generada.
- Base Imponible: Corresponde al valor que se utilizará como base para multiplicar por la alícuota y obtener el valor de la tasa.

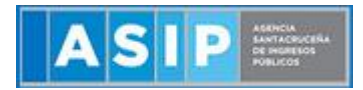

## CASO 4: Generar Tasa con Rango de Base Imponible

Utilizar los siguientes filtros:

- Organismo: MINISTERIO DE ECONOMIA Y OBRAS PUBLICAS AGENCIA SANTACRUCEÑA DE INGRESOS PUBLICOS
- Concepto: Por Unidad Funcional o Unidad Complementaria

Si el concepto seleccionado se liquida mediante un monto fijo según un rango de cantidades o bases imponibles, se utilizará el modo de cálculo "por Rango de Base Imponible" y en cuyo caso, la pantalla que se mostrará será como la siguiente.

| Información | del | Organismo | y |
|-------------|-----|-----------|---|
| Concepto    |     | _         | - |

| Organismo(*)                                      |   |
|---------------------------------------------------|---|
| MINISTERIO DE ECONOMIA Y OBRAS PUBLICAS - AGENCIA | ~ |
| Concepto(*)                                       |   |
| Por Unidad Funcional o Unidad Complementaria      | ~ |
| Fecha de Pago(*)                                  |   |
|                                                   |   |
| Base Imponible(*)                                 |   |
|                                                   |   |
| Importe tasa (\$)(*)                              |   |
|                                                   |   |
| Total(*)                                          |   |
|                                                   |   |
|                                                   |   |
| Emitir Boleta                                     |   |

Como se puede observar, en este caso, el contribuyente cargará el campo correspondiente a la base imponible y el sistema automáticamente mostrará la alícuota a aplicar.

En estos casos se deberá completar la siguiente información:

- Fecha de Pago: Corresponde a la fecha hasta la cual se podrá pagar la boleta de tasa generada.
- Base Imponible: Corresponde al valor que se utilizará como base para multiplicar por la alícuota y obtener el valor de la tasa.

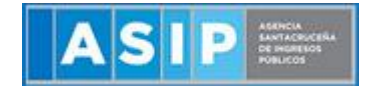

## Emisión de Boleta

Una vez que todos los campos se encuentran completados, se procederá a hacer click en el botón "Emitir Boleta", en este momento se realizarán una serie de validaciones y luego se podrá observar un cuadro como el siguiente:

| Selección del medio de pago para la boleta agrupada      | ×       |
|----------------------------------------------------------|---------|
| Medios de pago disponibles para la boleta agrupada N°497 |         |
|                                                          |         |
| ▶ Volante Electrónico de Pago                            |         |
| ▶ Boleta Agrupada Santa Cruz                             |         |
| ▶ RapiPago                                               |         |
| ▶ E-Pago                                                 |         |
|                                                          |         |
|                                                          |         |
|                                                          |         |
|                                                          | Aceptar |
|                                                          |         |

El contribuyente podrá seleccionar la manera en que desea abonar la tasa, siendo las opciones disponibles las siguientes:

- VEP: Se generará un Volante Electrónico de Pago el cual podrá abonarse en las entidades habilitadas por la AFIP para tal fin.
- Boleta Agrupada Santa Cruz: Se generará un reporte con la Boleta generada para ser abonado en el Banco Santa Cruz.
- RapiPago: Habilitará el pago de la boleta en RapiPago.
- E-Pago: Redirigirá al contribuyente al sitio de e-pago para poder abonar la tasa con tarjeta de débito/crédito.

Una vez seleccionado el medio de pago, se deberá presionar sobre el botón "Aceptar" el cual mostrará un reporte con la boleta generada tal como se muestra a continuación y a su vez generará las interfaces correspondientes para que el contribuyente pueda realizar el pago según el medio seleccionado.

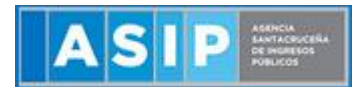

| Δ            |                             |                      | TASAS     |         | Boleta Nº:   | 0000000503-6  |
|--------------|-----------------------------|----------------------|-----------|---------|--------------|---------------|
|              | ABIAS 1                     |                      |           |         | Pago Electró | nico:         |
|              |                             |                      |           |         | Usuario:     |               |
|              |                             |                      |           |         | Fecha:       | 13/07/2018    |
|              |                             |                      |           |         |              |               |
| C.U.L.T.:    | 20-11111111-2               | Contribuyente:       | RUEBA     |         |              |               |
| Dom.:        | DOMICILIO 123 (RIO          | GALLEGOS)            |           |         |              |               |
|              | Detalle                     |                      | Capital   | Interes | Multa        | Total a Pagar |
| Por Unidad P | undonal o Unidad Complement | aria - Tasa Nro: 108 | \$ 400,00 | \$ 0,00 | \$ 0,00      | \$ 400,00     |
|              |                             |                      |           |         |              |               |
| Ve           | ncimiento                   | 31/07/2018           | Total a   | Pagar   | \$           | 400,00        |
| SON PES      | OS CUATROCIENTOS            |                      |           |         |              |               |

|    |                                                                          |                | TASAS  | Bo  | ieta Nº:    |                         | 0000000503-6 |  |
|----|--------------------------------------------------------------------------|----------------|--------|-----|-------------|-------------------------|--------------|--|
|    |                                                                          | NU             |        | UI: |             |                         |              |  |
|    |                                                                          |                |        | Pa  | go Electrór | nico:                   |              |  |
|    |                                                                          | U              |        | Us  | suario:     |                         |              |  |
| 1S |                                                                          |                |        | Fe  | cha:        |                         | 13/07/2018   |  |
| 8  |                                                                          |                |        |     |             |                         |              |  |
| 2  | C.U.L.T.: 20-11111111-2                                                  | Contribuyente: | PRUEBA |     | Vto.:       |                         | 31/07/2018   |  |
| 8  | Dom.: DOMICILIO 123 (RIO GALLEGOS)                                       |                |        |     |             |                         | \$ 400,00    |  |
| -5 | Obj. Hecho: Por Unidad Funcional o Unidad Complementaria - Tasa Nro: 108 |                |        |     |             | SON PESOS CUATROCIENTOS |              |  |
| Ę  | 98080000000503631071800000400000000000000000000000000000                 |                |        |     |             |                         |              |  |

|     | AS                                                                       |               | TASAS          |        | Soleta Nº:<br>NUI: |                         | 0000000503-6 |  |
|-----|--------------------------------------------------------------------------|---------------|----------------|--------|--------------------|-------------------------|--------------|--|
|     |                                                                          |               |                |        |                    | ectronico:              |              |  |
| 8   |                                                                          |               |                | Ì      | echa:              |                         | 13/07/2018   |  |
| B   |                                                                          |               |                |        |                    |                         |              |  |
| , a | C.U.I.T.:                                                                | 20-11111111-2 | Contribuyente: | PRUEBA | Vto                | et in                   | 31/07/2018   |  |
| a.  | Dom.: DOMICILIO 123 (RIO GALLEGOS)                                       |               |                |        |                    | al:                     | \$ 400,00    |  |
| -5  | Obj. Hecho: Por Unidad Funcional o Unidad Complementaria - Tasa Nro: 108 |               |                |        |                    | SON PESOS CUATROCIENTOS |              |  |
| 18  | 98080000000503631071800000400000000000000000000000000000                 |               |                |        |                    |                         |              |  |